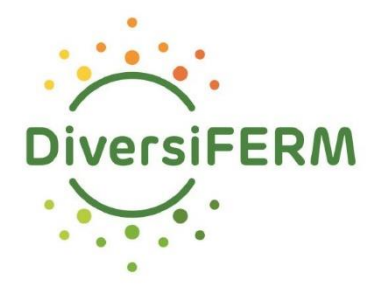

# Comment récupérer vos analyses réalisées par l'AFSCA sur Foodweb?

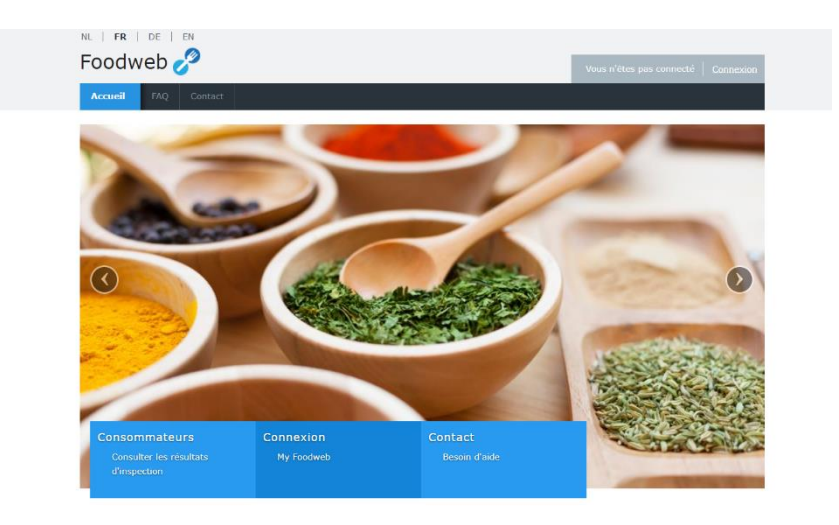

# Connectez-vous sur Foodweb.be

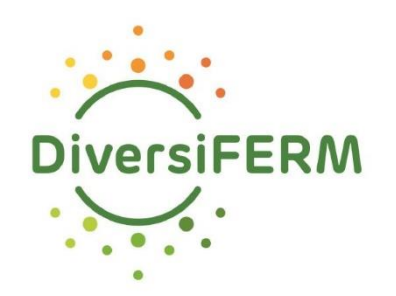

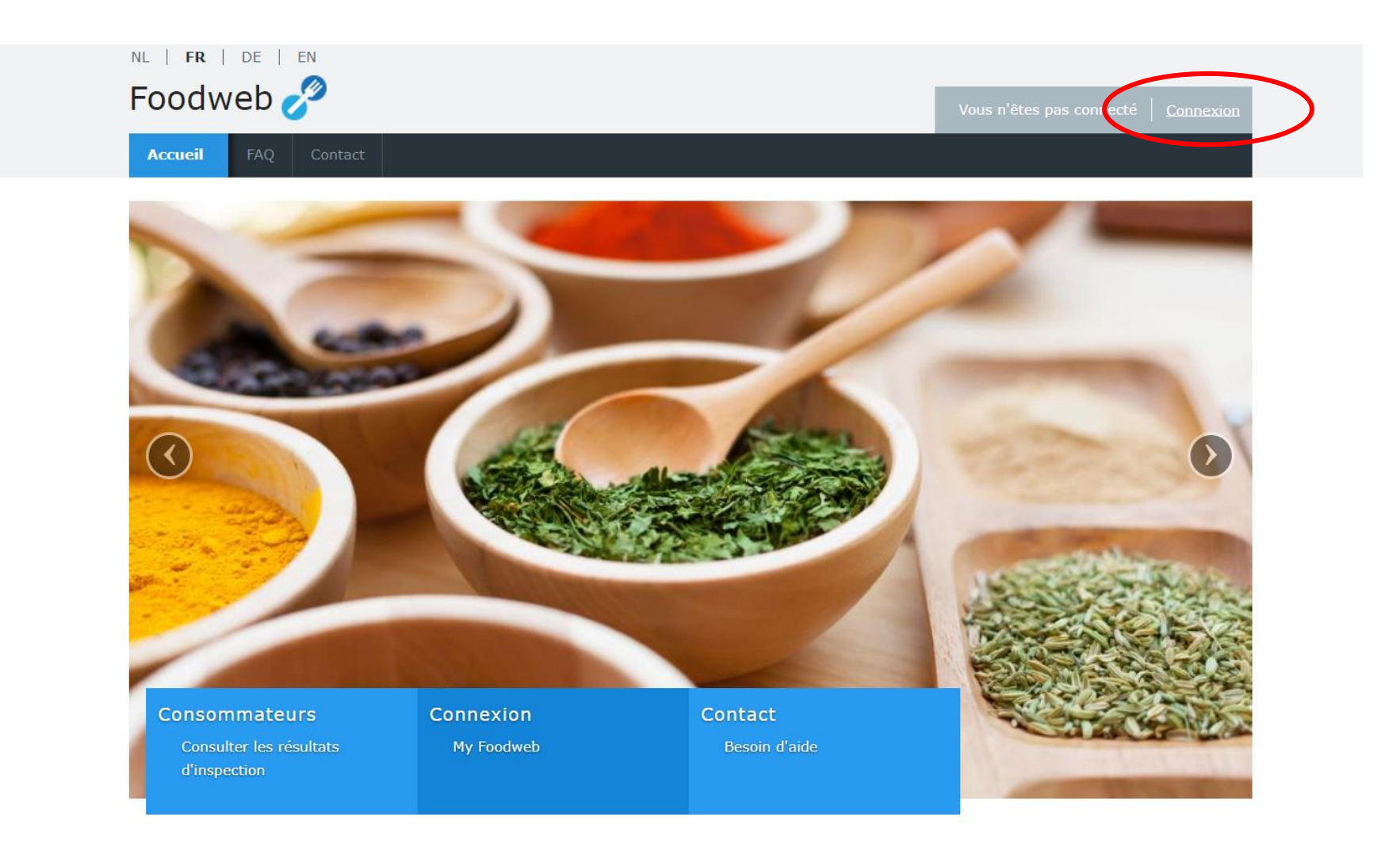

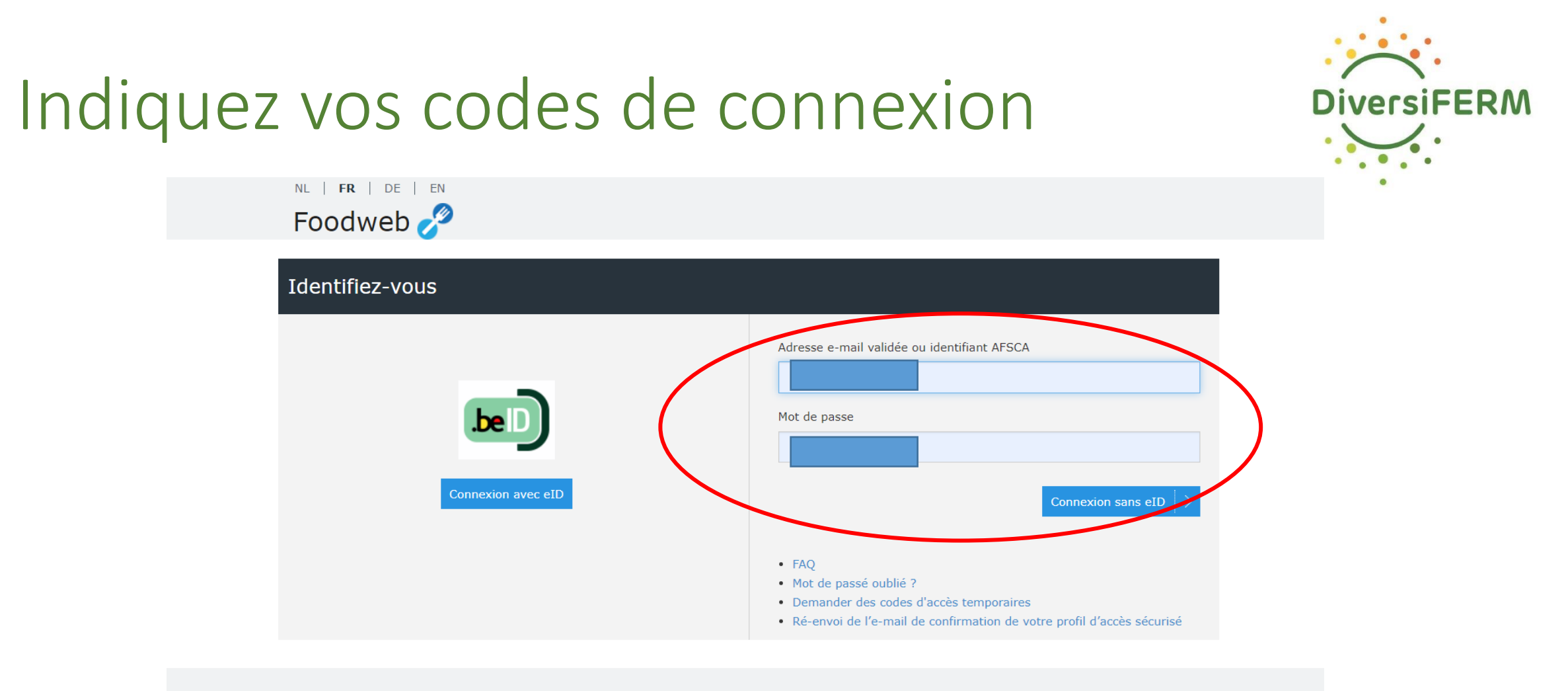

Notre mission est de veiller à la sécurité de la chaîne alimentaire et à la qualité de nos aliments, afin de protéger la santé des hommes, des animaux et des plantes.

© 2023 FAVV copyright | Release 1.1.0.295

# Vos codes sont perdus ?

Encodez votre adresse mail et cliquez sur *Mot de passe oublié* : vous recevrez un mail de l'AFSCA pour réinitialiser votre mot de passe

OU connectez-vous via votre lecteur de carte d'identité ou via l'application itsme

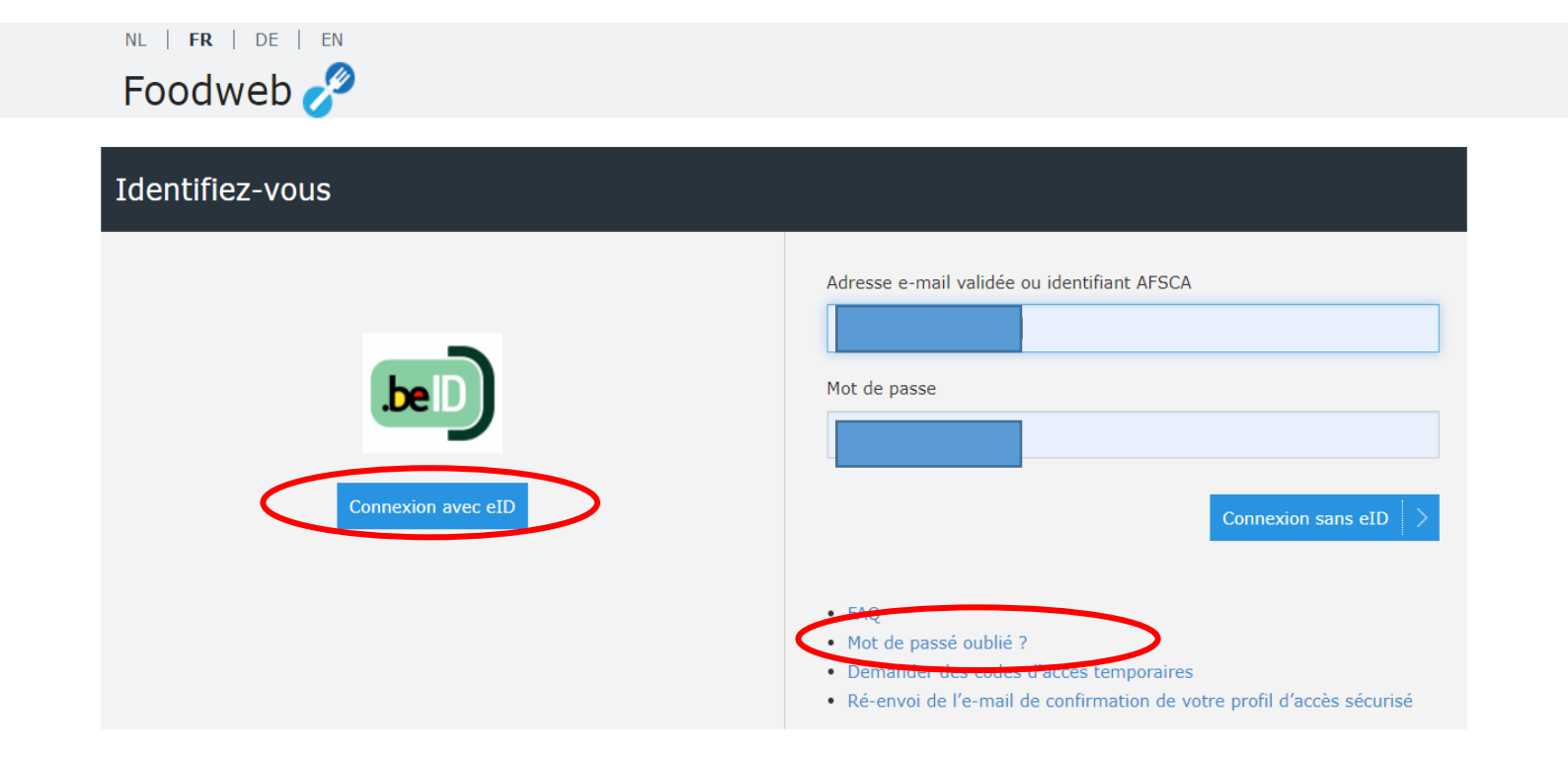

Notre mission est de veiller à la sécurité de la chaîne alimentaire et à la qualité de nos aliments, afin de protéger la santé des hommes, des animaux et des plantes.

© 2023 FAVV copyright | Release 1.1.0.295

DiversiFERM

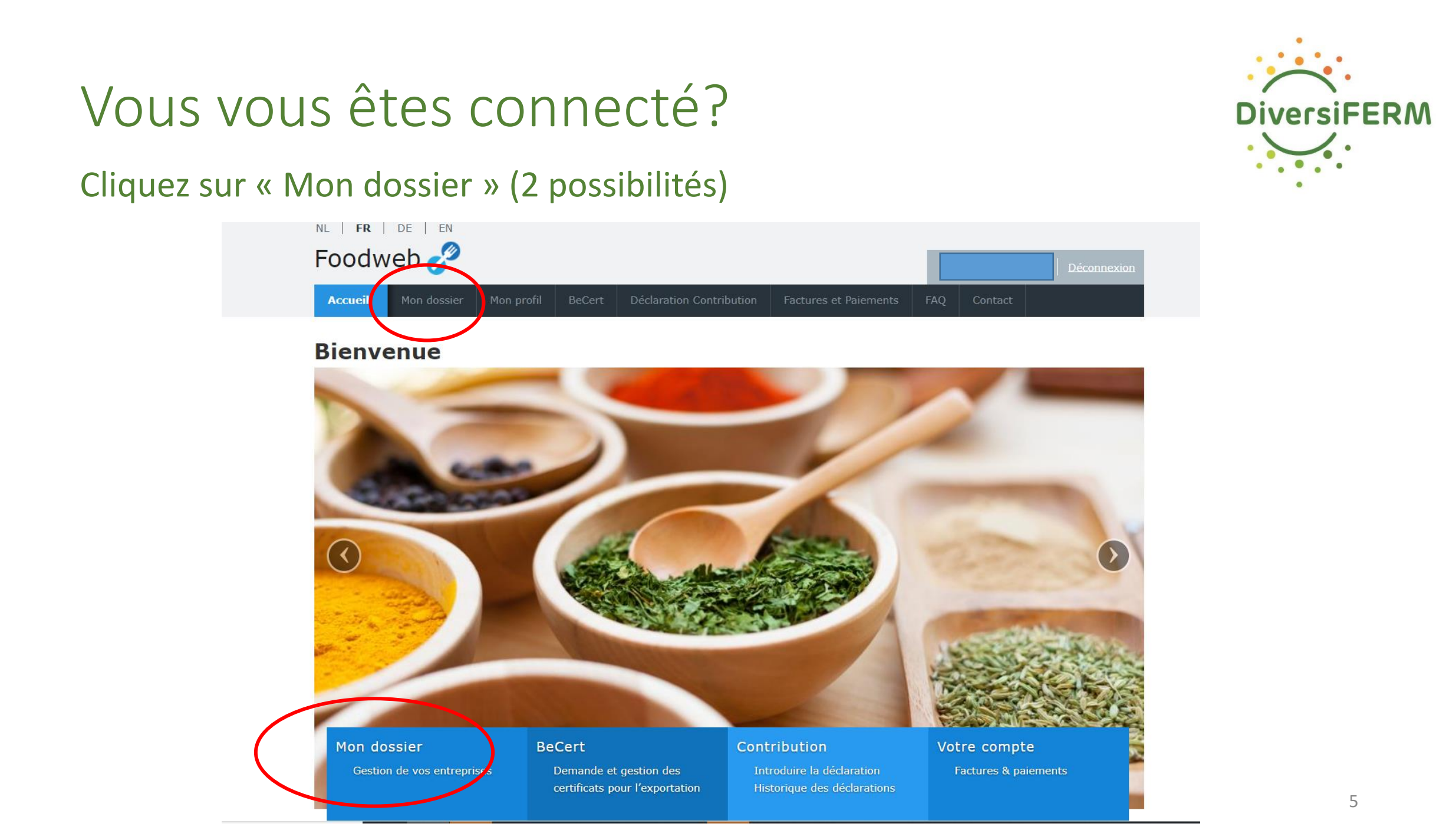

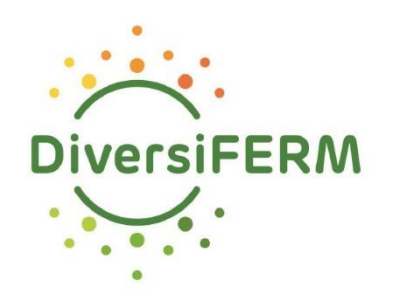

# Sélectionnez ensuite votre numéro de TVA

| Accueil Mon profil BeCert Déclaration Contribution Factures et Paiements FAQ Contact   Veuillez sélectionner un opérateur   Numéro Dénomination Adresse Code postal Ville                                                                                                    | nl   fr   de   en<br>Foodweb 🥜 | )                |                            |                       |             | Déconnexion |
|----------------------------------------------------------------------------------------------------|--------------------------------|------------------|----------------------------|-----------------------|-------------|-------------|
| Veuillez sélectionner un opérateur   Numéro Dénomination   Adresse Code postal                                                                                                    | Accueil Mon dossier            | Mon profil BeCer | t Déclaration Contribution | Factures et Paiements | FAQ Contact |             |
| Numéro Dénomination Adresse Code postal Ville   Image: Code postal Image: Code postal Image | Veuillez sélectionner          | un opérateur     |                            |                       |             |             |
|                                                                                                    | Numéro                         | Dénomination     | Adresse                    | C                     | ode postal  | Ville       |
|                                                                                                    |                                |                  |                            |                       |             |             |

Notre mission est de veiller à la sécurité de la chaîne alimentaire et à la qualité de nos aliments, afin de protéger la santé des hommes, des animaux et des plantes.

© 2023 FAVV copyright | Release 1.0.0.40

6

#### Sélectionnez ensuite votre numéro d'unité d'établissement (en déroulant la page) débutant par «2 »

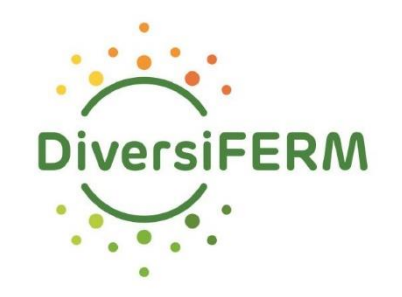

| Dénomination                                                                            |                                                                                                    | Ν                                                                                         | 1odifier les données administratives                                     |
|-----------------------------------------------------------------------------------------|----------------------------------------------------------------------------------------------------|-------------------------------------------------------------------------------------------|--------------------------------------------------------------------------|
| N°<br>Nom<br>Langue de correspondance                                                   |                                                                                                    |                                                                                           |                                                                          |
|                                                                                         |                                                                                                    |                                                                                           |                                                                          |
| Personnes de contact                                                                    |                                                                                                    |                                                                                           | Ajouter un contact                                                       |
| Chef Entreprise                                                                         |                                                                                                    |                                                                                           | <b>@</b> ×                                                               |
| Unités d'établissemer                                                                   | nt                                                                                                 |                                                                                           |                                                                          |
| • Les activités sont gérées<br>Votre unité d'établissement<br>Financement (02/211.99.00 | s au niveau des unités d'établissement. Pou<br>ne figure pas dans la liste et souhaitez-vous<br>). | r cela, veuillez cliquer sur le numéro de l<br>s l'ajouter à votre dossier ? Contactez vo | l'unité d'établissement souhaitée.<br>tre ULC ou notre centre de contact |
| Dénomination                                                                            | Numéro<br>2.<br>9.                                                                                 | Adresse légale fi                                                                         | ilter                                                                    |

### Sélectionnez ensuite « Echantillons »

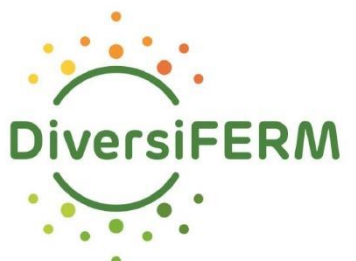

| Accueil Mo      | n dossier | Mon profil | BeCert      | Déclaration Contrib | ution Fac | tures et Paiemen | ts FAQ      | Contact |  |
|-----------------|-----------|------------|-------------|---------------------|-----------|------------------|-------------|---------|--|
| Mes entreprises | s Signale | étique Ana | alyses labo | Autocontrôle        | Missions  | Echantillons     | Classificat | ion     |  |
|                 |           |            |             |                     |           | $\smile$         | _           |         |  |

| Dénomination                |          |                           |  |
|-----------------------------|----------|---------------------------|--|
| N°<br>Nom                   |          | Adresse<br>d'exploitation |  |
| Entreprise<br>Nº entreprise |          |                           |  |
| Langue de correspondance    | Trançais | Résultat d'inspection     |  |
|                             |          |                           |  |

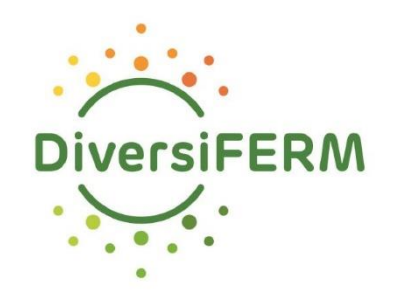

#### Vos derniers échantillons apparaissent Vous pouvez sélectionner celui qui vous intéresse

| oodweb > Mon                                                                                                   | <u>dossier</u> > Echant                                                                     | illons           |                                                                       |                                          |                                                    |                          |                                 |              |                                 |                                         |
|----------------------------------------------------------------------------------------------------|---------------------------------------------------------------------------------------------|------------------|-----------------------------------------------------------------------|------------------------------------------|----------------------------------------------------|--------------------------|---------------------------------|--------------|---------------------------------|-----------------------------------------|
| hantillon                                                                                                    | (s)                                                                                         |                  |                                                                       |                                          |                                                    |                          |                                 |              |                                 |                                         |
| Juniori                                                                                                    | ()                                                                                          |                  |                                                                       |                                          |                                                    |                          |                                 |              |                                 |                                         |
| Intreprise                                                                                                    | ι                                                                                           | Jnité d'établis  | sement (N.U.E.                                                        | .)                                       |                                                    |                          |                                 |              |                                 |                                         |
|                                                                                                    |                                                                                             |                  |                                                                       |                                          |                                                    |                          |                                 |              |                                 |                                         |
|                                                                                                    |                                                                                             |                  |                                                                       |                                          |                                                    |                          |                                 |              |                                 |                                         |
|                                                                                                    |                                                                                             |                  |                                                                       |                                          |                                                    |                          |                                 |              |                                 |                                         |
| chantillon(s)                                                                                                  |                                                                                             |                  |                                                                       |                                          |                                                    |                          |                                 |              |                                 |                                         |
| chantillon(s)                                                                                                  |                                                                                             |                  |                                                                       |                                          |                                                    |                          |                                 |              |                                 |                                         |
| chantillon(s)                                                                                                  | iers échantillonnad                                                                         | es sont affichés | a nar défaut. Si ve                                                   | ous désirez er                           | n voir d'autres                                    |                          |                                 | chercher     | en encoda                       | nt un des                               |
| chantillon(s)<br>Seuls les 5 derni<br>critères ci-desso                                                        | iers échantillonnag<br>us.                                                                  | es sont affichés | s par défaut. Si vo                                                   | ous désirez er                           | n voir d'autres                                    | s vous pou               | ıvez les re                     | chercher     | en encodai                      | nt un des                               |
| chantillon(s)<br>Seuls les 5 derni<br>critères ci-desso                                                        | iers échantillonnag<br>us.                                                                  | es sont affichés | s par défaut. Si vo                                                   | ous désirez er                           | n voir d'autres                                    | s vous pot               | uvez les re                     | chercher     | en encodai                      | nt un des                               |
| chantillon(s)<br>Seuls les 5 derni<br>critères ci-desso<br>ériode :                                            | iers échantillonnagi<br>us.                                                                 | es sont affichés | s par défaut. Si vo<br>Num                                            | ous désirez er<br>éro d'échantil         | n voir d'autres<br>llon :                          | s vous pou               | uvez les re                     | chercher     | en encodai                      | nt un des                               |
| chantillon(s)<br>Seuls les 5 derni<br>critères ci-desso<br>ériode :                                            | iers échantillonnage<br>us.                                                                 | es sont affichés | s par défaut. Si vo<br>Num                                            | ous désirez er<br>éro d'échantil         | n voir d'autres<br>llon :                          | s vous por               | ıvez les re                     | chercher     | en encodar                      | nt un des                               |
| chantillon(s)<br>Seuls les 5 derni<br>critères ci-desso<br>ériode :                                            | iers échantillonnage<br>us.                                                                 | es sont affichés | s par défaut. Si vo<br>Num<br>Du                                      | ous désirez er<br>éro d'échantil         | n voir d'autres<br>llon :                          | s vous pou               | ivez les re                     | chercher     | en encodai                      | nt un des<br>Cherche                    |
| chantillon(s)<br>Seuls les 5 derni<br>critères ci-desso<br>ériode :                                            | iers échantillonnage<br>us.<br>au                                                           | es sont affichés | s par défaut. Si vo<br>Num<br>Du<br>Date                              | ous désirez er<br>éro d'échantil         | n voir d'autres                                    | s vous pou               | ivez les re                     | chercher d   | en encodal                      | nt un des<br>Cherche<br>nise en         |
| chantillon(s)<br>Seuls les 5 derni<br>critères ci-desso<br>ériode :<br>u<br>u<br>uméro<br>chantillon           | iers échantillonnage<br>us.<br>au<br>Matrice                                                | es sont affichés | s par défaut. Si ve<br>Num<br>Du<br>Date<br>échantillor               | ous désirez er<br>éro d'échantil<br>mage | n voir d'autres<br>llon :<br>Résultat              | s vous por<br>au<br>Type | uvez les re<br>Date<br>constata | cchercher of | en encodar<br>Délai r<br>confor | nt un des<br>Cherche<br>nise en<br>mité |
| chantillon(s)<br>Seuls les 5 derni<br>critères ci-desso<br>ériode :<br>u<br>uméro<br>chantillon<br>258/24/0009 | iers échantillonnage<br>us.<br>au<br>Matrice<br>Fromage<br>Fromage au lait<br>thermiquement | es sont affichés | s par défaut. Si ve<br>Num<br>Du<br>Date<br>échantillor<br>09/04/2024 | ous désirez er<br>éro d'échantil<br>mage | n voir d'autres<br>llon :<br>Résultat<br>Favorable | s vous por<br>au<br>Type | uvez les re<br>Date<br>constata | tion         | en encodar<br>Délai r<br>confor | nt un des<br>Cherche<br>mise en<br>mité |

## Votre rapport d'analyse apparaît

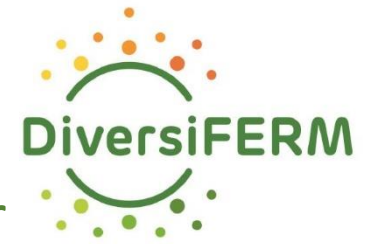

Attention que le nom de l'échantillon n'est pas mentionné! Pensez à le noter sur le rapport imprimé ou à l'enregistrer avec la bonne dénomination

|                 | b 🧷          |                  |               |                  |              |                |     |         | Contact |
|-----------------|--------------|------------------|---------------|------------------|--------------|----------------|-----|---------|---------|
| Accueil Mon     | dossier      | Mon profil Be    | Cert Déclarat | ion Contribution | Factures     | s et Paiements | FAQ | Contact |         |
| Mes entreprises |              |                  |               |                  | Echantillons |                |     |         |         |
| Foodweb > Mor   | dossier > Ec | hantillons > Ech | antillons     |                  |              |                |     |         |         |

#### Détail de l'échantillonnage

| <b>4</b>     |                                                                           |                                                 |                                  |                                                                 |                     |           |                                         |  |  |  |
|--------------|---------------------------------------------------------------------------|-------------------------------------------------|----------------------------------|-----------------------------------------------------------------|---------------------|-----------|-----------------------------------------|--|--|--|
| Résultat     | Résultats                                                                 |                                                 |                                  |                                                                 |                     |           |                                         |  |  |  |
|              | C - Conforme<br>NC : Non conform<br>PN - Pas de norme<br>NE - Non exécuté | Résultat<br>Début<br>Garantie<br>Interprétation | Unité<br>Fin<br>Unité            | Limite inférieure<br>Limite supérieure<br>Incertitude de mesure | Cc Alpha<br>Cc Beta | Attributs | Résultat contre-analyse<br>Date<br>Labo |  |  |  |
| 3258/24/0009 | •                                                                         |                                                 |                                  |                                                                 |                     |           |                                         |  |  |  |
|              | Escherichia Coli (dénombrement)<br>C NC PN NE                             | <100<br>10/04/2024<br>-<br>-                    | cfu/g<br>11/04/2024<br>-         | -                                                               | -                   | -         | -                                       |  |  |  |
|              | Staphylococcus coagulase pos. (dénombr.)<br>C NC PN NE                    | <10<br>10/04/2024                               | <mark>cfu/g</mark><br>11/04/2024 | -                                                               |                     |           | 2                                       |  |  |  |
|              | $\bigcirc \bigcirc \bigcirc \bigcirc \bigcirc$                            | -                                               | -                                | 1                                                               | -                   | -         | -                                       |  |  |  |
| Listeria,pH, | aw                                                                        |                                                 |                                  |                                                                 |                     |           |                                         |  |  |  |
|              | Listeria monocytogenes (recherche) <mark>(extra)</mark><br>C NC PN NE     | Non Détection<br>10/04/2024                     | <mark>/25g</mark><br>13/04/2024  | -                                                               | -                   | _         | -                                       |  |  |  |
|              | $\textcircled{\ }$                                                        | -                                               |                                  | -                                                               | -                   |           |                                         |  |  |  |
|              | C NC PN NE                                                                | Non exécuté<br>10/04/2024<br>-                  | -<br>13/04/2024<br>-             | -                                                               | -                   | _         | -                                       |  |  |  |